# Certificate Issuance Service Operating Manual

- For the person who received the certificate-

2.0.0 edition July 1, 2025 NTT-W

| 1 | Proc | edure for verifying a digital watermark | 2 |
|---|------|-----------------------------------------|---|
|   | 1.1  | What is authenticity verification ?     | 2 |
|   | 1.2  | How to use POPITA                       | 3 |

#### Inquiry about the System

#### ♦ NTT West Call Center for Certificate Issuance Service

| Phone              | 06-6809-4327 |
|--------------------|--------------|
| Reception<br>hours | 24 hours     |

## Procedure for verifying a digital watermark

\*The screen images shown below are samples only. For actual operation, follow the on-screen instructions.

### 1.1 What is digital watermark ?

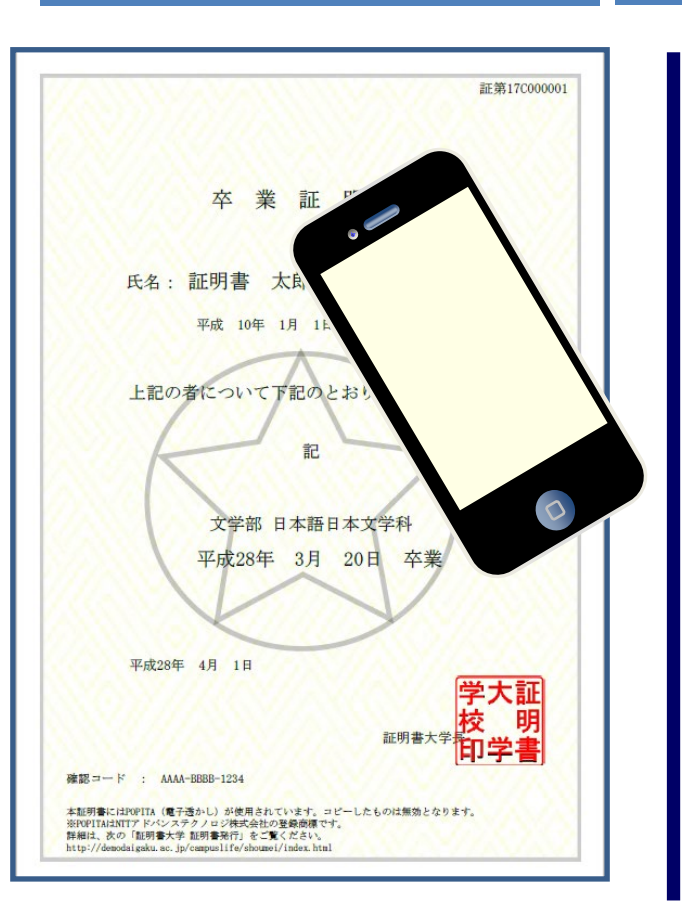

Screen Images

<u>Step</u>s

How to Operate

Digital watermarks are embedded in certificates issued at convenience stores. The person who receives the certificate (such as a company) can check the authenticity of the certificate.

As an authenticity confirmation procedure, access the POPITA web application (see note), hold it over the received certificate, and the screen will automatically access the confirmation site. You can confirm the authenticity of the certificate by entering the necessary information on the confirmation site that has transitioned.

Authenticity: The ability to verify that the university has issued a certificate to the individual.

(Note) To use "POPITA" from a smartphone, please follow the steps below.

Access the following URL from your browser.

https://popita.certcvs.ntt-west.co.jp

Please Allow the camera settings on your smartphone's browser.

# Procedure for verifying a digital watermark

\*The screen images shown below are samples only. For actual operation, follow the on-screen instructions.

### 1.2 How to use POPITA

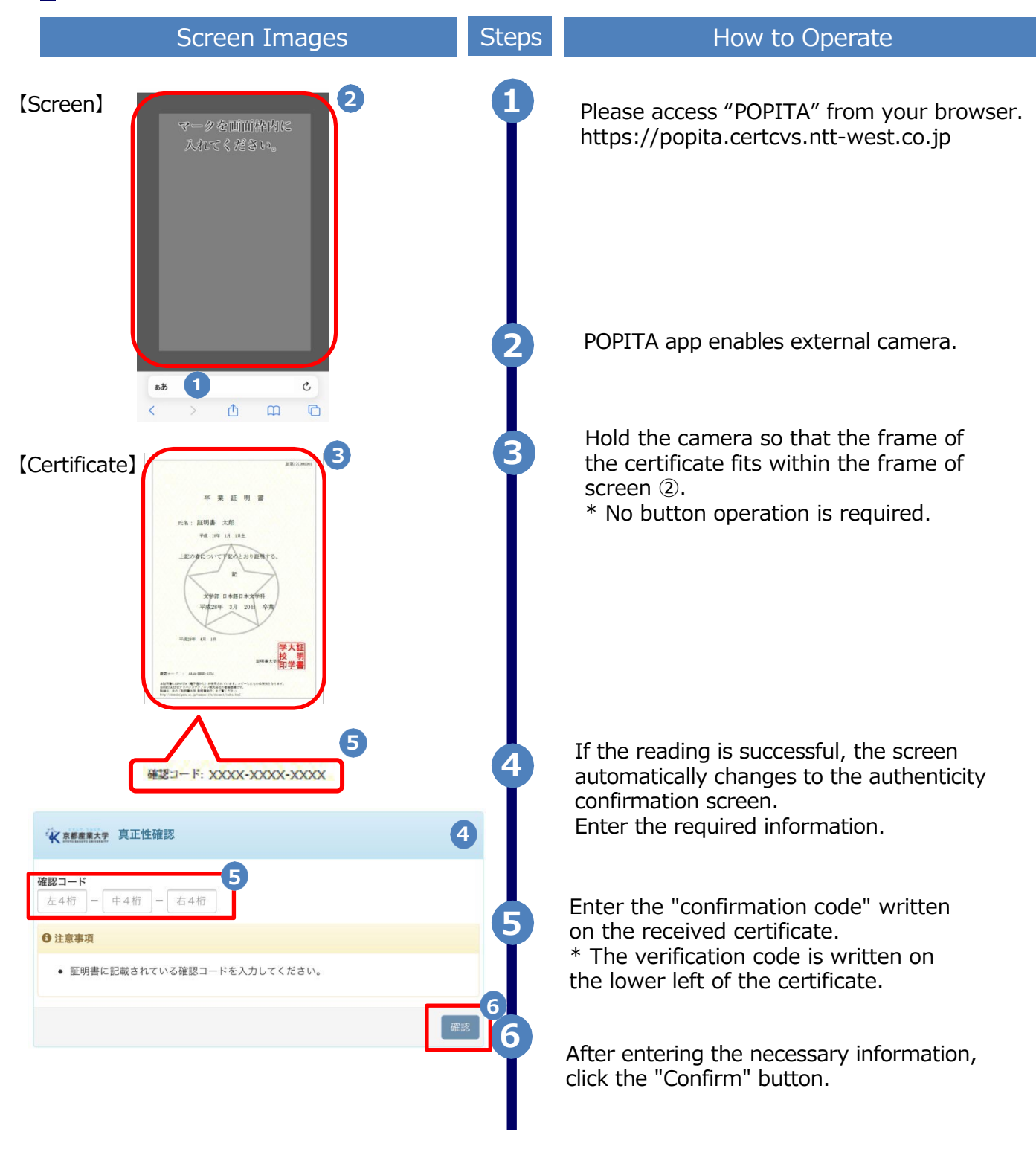

Procedure for verifying a digital watermark

\*The screen images shown below are samples only. For actual operation, follow the on-screen instructions.

#### **1.2 How to use POPITA**

| 9                      | Screen Images                           |  | Steps | How to Operate                                                                                                    |
|------------------------|-----------------------------------------|--|-------|----------------------------------------------------------------------------------------------------|
| The University 確認結果    |                                         |  | 9     | If the verification code matches successfully, the certificate information will be displayed.                                                 |
| 証明書情報                  |                                         |  |       |                                                                                                    |
| 確認コード<br>証明書発行番号<br>種別 | XXXX-XXXX-XXXX<br>証第C XXXXXX 号<br>在学証明書 |  |       | If the verification code is incorrect, you will<br>see the verification result as shown below.<br>Check the entered information again, and if |
| 学生情報                   |                                         |  |       | <ul> <li>Certificate Information, Student</li> <li>Information, student</li> </ul>                                                            |
| 学籍番号                   | XXXXXXXXXXXX                            |  |       | university and confirm the originality of the                                                                                                 |
| 卒業区分                   | 在学生                                     |  |       | certificate                                                                                                    |
| 学生氏名                   | XXXXXXXXXXX                             |  |       |                                                                                                    |
| 学生氏名(カタカナ)             | XXXXXXXXXXX                             |  |       |                                                                                                    |
| 学部学科                   | XXXXXXXXXXXX                            |  |       | The University 確認結果                                                                                                    |
| 入学年                    | XXXX年XX月XX日                             |  |       | p                                                                                                    |
| 卒業年<br>生年月日            | XXXX年XX月XX日                             |  |       | 入力した情報は既に利用されております。該当の証明書がコピー、改竄等の不正が<br>ある可能性があります。該当の大学に確認し、証明書の原本性を確認してくださ<br>い。                                                           |
|                        |                                         |  |       |                                                                                                    |